# Step by Step Guide to using the Whzan Telehealth **Device / System**

# Step by Step Guide to using the Whzan Telehealth Device / System

| <u>Contents</u>                        | <u>Page</u> |
|----------------------------------------|-------------|
| Introduction and You Tube video        | 3           |
|                                        |             |
| Part 1 – Using the System              |             |
| → System Login                         | 4           |
| → Adding new users                     | 5           |
| Adding new patients                    | 6 – 8       |
| Viewing patient readings               | 9 – 12      |
| Changing patient settings              |             |
| Setting reading alerts                 | 13 – 14     |
| Setting days of the week when          |             |
| readings are taken                     | 14          |
| Part 2 – Using the Device              |             |
| ➔ Device Login                         | 15 – 16     |
| Taking blood pressure / pulse          | 17          |
| Taking oxygen saturation / pulse       | 18          |
| Taking temperature                     | 19          |
| Taking the NEWS questionnaire          | 20 – 22     |
| Viewing patient readings on the device | 23          |
| Turning off the device                 | 24          |

# Step by Step Guide to using the Whzan Telehealth Device / System

## **Introduction**

NHS Nottingham City CCG has funded the Telehealth digital tablet as part of the Enhanced Health in Care Homes Vanguard which aims to improve the health outcomes of the elderly care home population. The technology works by allowing clinicians to set parameters for clinical readings which are specific to the patient and act as a baseline. Readings which fall outside these parameters will generate an alert. This is called a NEWS Score (National Early Warning Score) which is a clinically recognised system. Firstly this will enable you to determine to initiate the appropriate action for the patient depending on their condition, and secondly the clinician the action is escalated to will recognise the score and the seriousness level.

This guide is a Step by Step Guide to help the care homes and their staff to use the device and system effectively and to minimise any nervousness around it. The Guide is in two parts:-

- → Part 1 using the System.
- ➔ Part 2 using the device.

This system and device has been very successfully implemented in care homes in Sunderland. To listen to some care home staff talk about their system please watch this You Tube video - <a href="https://www.youtube.com/watch?v=7TV0V7QCTAQ">https://www.youtube.com/watch?v=7TV0V7QCTAQ</a>

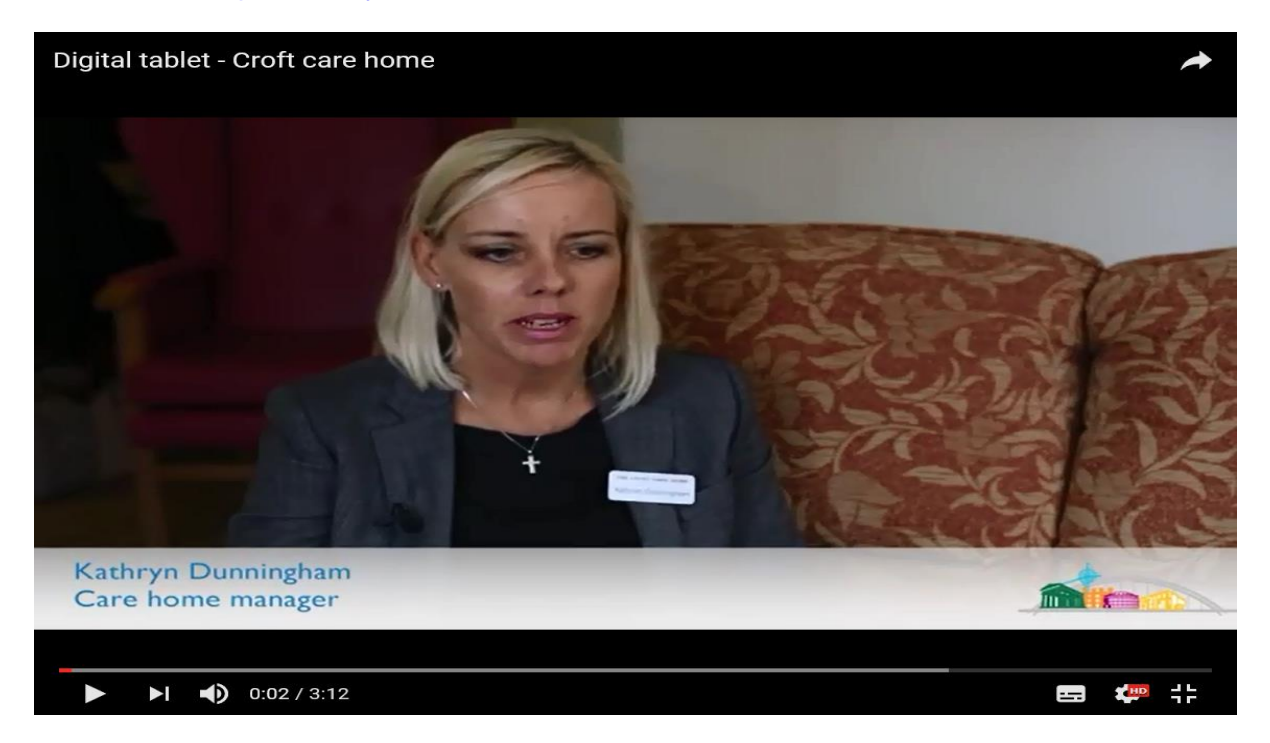

# Step by Step Guide to using the Whzan Telehealth Device / System

## Part 1 – Using the System

A username and password should have been created for you to access the Whzan System. (This is also the username and password used to access the Device).

### System Login

The website needed to log into the Whzan System is here <u>https://whzan.com/Login.aspx</u>. This will bring up the login screen to input your username and password.

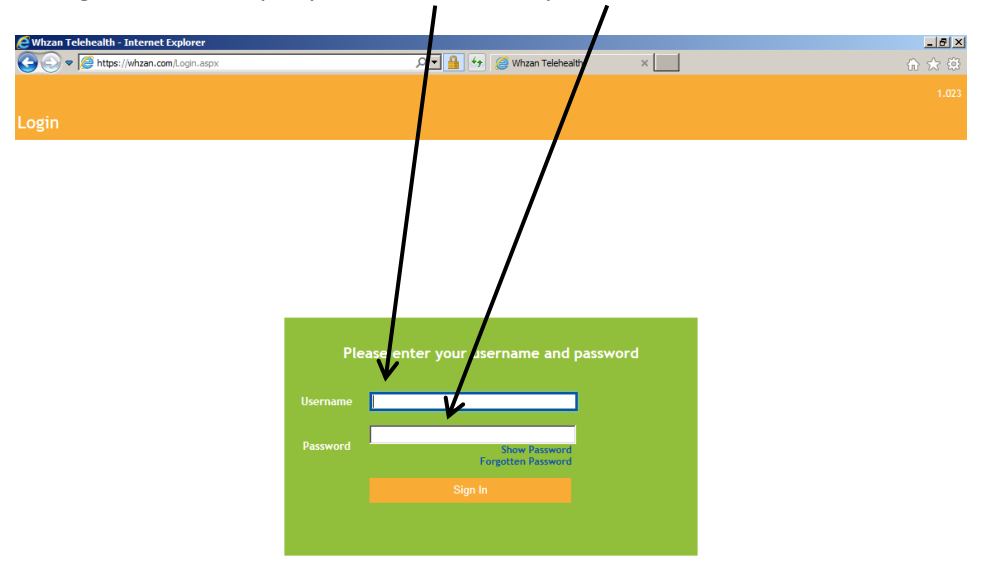

Once you have correctly logged in this will bring up the caseload you are registered to - i.e. your care home which will have patients registered. As a Health Practitioner you will have access to view patient readings and add new patients. As a Manager you will be able to set up new Health Practitioners (Users), as well as accessing patient readings and setting up new patients.

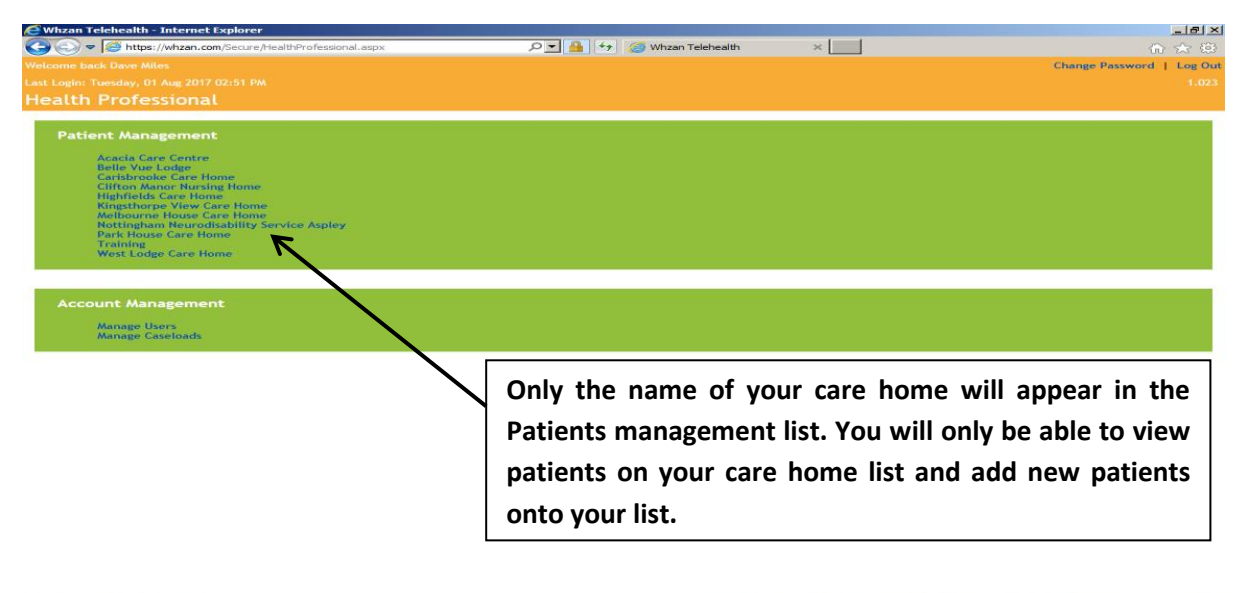

Arstart 🥃 🔚 🔍 🐨

- No 🖄 🏟 all 🛛 🛥 🖓 💟 📴 🌉 💭 🖓 🍓 🛱 🏳 🛱 (b) 16:01 🗮

### Adding new users / Health Practitioners (Managers only)

To add new Health Practitioners in your care home who will able to take patient readings / add new patients click on "Manage Users" on the home page. This will bring up a list of all people are registered as users at your care home. To add a new user simply click the "Add New User" button.

| Whzan Telehealth - Internet Explorer      |              |                                          |                    |                                         |
|-------------------------------------------|--------------|------------------------------------------|--------------------|-----------------------------------------|
| C S C Attps://whzan.com/Secure/ManageUse  | ers.aspx     | 오 🗾 🔒 😚 🖉 Whzan Telehealth               | ×                  | ☆ ☆                                     |
| Welcome back Dave Miles                   |              |                                          |                    | Change Password   Log Out               |
| Last Login: Tuesday, 01 Aug 2017 02:51 PM |              |                                          |                    | 1.023                                   |
| Manage Users                              |              |                                          |                    | Va                                      |
|                                           |              |                                          | A                  | dd New User Back to Health Professional |
| Full Name                                 | Enabled      | Role                                     | Organization       | Last Login                              |
| Dave Miles                                |              | Manager                                  | Nottingham         | 01 Aug 2017 16:00                       |
| Miss Bryony Tetlow                        |              | Health Practitioner                      | Nottingham         | 23 Jun 2017 17:09                       |
| Mr Sam Khan                               | 1⊻           | Health Practitioner                      | Nottingham         |                                         |
| Mrs Alison Watson                         |              | Health Practitioner                      | Nottingham         | 01 Aug 2017 10:48                       |
| Mrs Rachel Koernich                       |              |                                          |                    |                                         |
| Mrs Salma Samuel                          |              | Only your care                           | home will a        | appear in the Patient                   |
| Mrs Vanessa Anishan                       |              | Management list                          | Vou con o          | lea anly view avieting                  |
| Ms Saira Amin                             |              | wianagement ist                          | . Tou can a        | iso only view existing                  |
| /                                         | /            | patients in your c<br>your care home lis | are home and<br>t. | add new patients onto                   |
| To delete an existing us                  | er e.g. they | no longer work at the c                  | are                |                                         |

ಶ Start 🧔 🧊 🔟

home, simply unlick their "Enabled" box.

🕥 🖄 🍖 📶 🕲 👱 🔅 🦻 🚰 🛄 🌔 🐨 📮 🗱 🏳 🛱 (i) 16:02 💻

Then fill out the "New User" details fields. The username and password are the details they will use to login into the system and device. The email will be the usual care home email address. Click whether the new user is a Manager or Health Practitioner then also tick the "Mobile Device" box (which enables them to login to the device). Leave all "Visible Pages" ticked and tick the Caseload box. **Then click save.** 

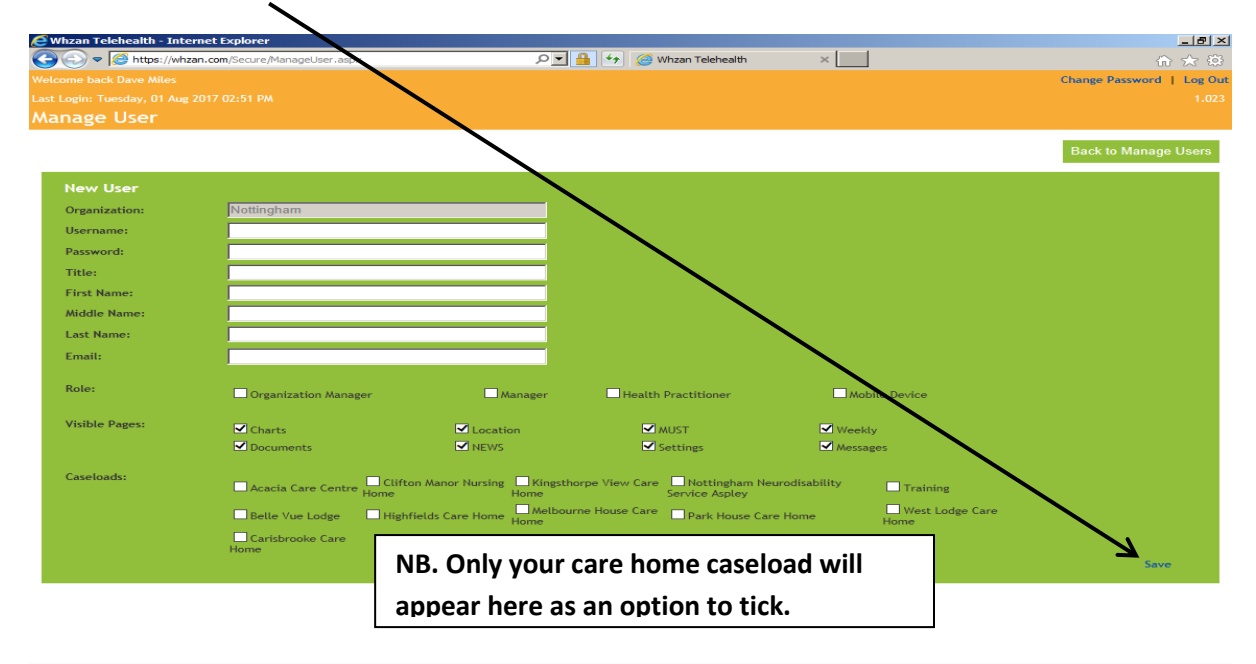

Whzan Telehealth Device / System Step by Step Guide. Version 2. September 2017.

### Adding new patients

 $\mathbf{\tilde{}}$ 

To add new patients onto your caseload you already need to be in your care home caseload, then click "Add New Patient".

| e١           | Whzan Telehealt       | h - Internet E | xplorer                   |                      |                 |                     |                   |             |                 |               |             |                    | _ & ×               |
|--------------|-----------------------|----------------|---------------------------|----------------------|-----------------|---------------------|-------------------|-------------|-----------------|---------------|-------------|--------------------|---------------------|
| G            | 🗨 🥏 🗢 🧭 http          | os://whzan.com | /Secure/MyPatients.aspx   |                      | Q               | - 🔒 🐓 🙆             | North Nottingham  | nshire Heal | th C 🤇 🥝 Wh     | zan Telehea   | lth         | ×                  | 🔝 🛧 🔅               |
| Wel          |                       |                |                           |                      |                 | _                   |                   |             |                 |               |             | Change             | Password   Log Out  |
| Last         |                       | , 03 Aug 2017  |                           |                      |                 |                     |                   |             |                 |               |             |                    | 1.023               |
| My           | / Patients            | (Trainin       | ig <i>)</i>               |                      |                 |                     | <u> </u>          |             |                 |               |             |                    |                     |
| L            |                       | Searc          | ch                        |                      |                 |                     | $\rightarrow$     | Add         | New Patient     | Broadc        | ast Message | Back to H          | ealth Professional  |
|              |                       |                | Reference / NHS<br>Number |                      | Message<br>Sent | Message<br>Received | Blood<br>Pressure |             | Blood<br>Oxygen | NEWS<br>Score |             | System<br>Advisory | Acknowledged        |
|              | Mr Dave Miles         | 12 Sep<br>1961 | 987654321                 |                      |                 |                     |                   |             |                 |               |             |                    |                     |
|              | Patient One           | 01 Jan<br>1901 | 111111                    | 01 Aug 2017<br>20:12 |                 |                     | 138 / 95          | 73          | 97              | 0             | 66%         | Watch              | Not<br>acknowledged |
|              | miss Bryony<br>Tetlow | 04 Feb<br>1993 |                           | 30 Jul 2017<br>21:42 |                 |                     |                   |             |                 |               | 50%         | Watch              | Not<br>acknowledged |
|              |                       |                |                           |                      |                 |                     |                   |             |                 |               |             |                    |                     |
| <b>\$7</b> : | Start 🦰 📴             |                | 1                         |                      |                 |                     | <b>(</b> )        | ذ 🚋 .       | നി 🚱 💿 🖉        | 50            | 📕 🗔 🧔 🛛     | I) 🔁 🔛 🕒           | D 🛱 🛈 14:49 🥅       |

Then simply complete the fields for the patient. For address you only need to insert their room number in your care home. There is no need to insert telephone numbers. Once completed click "Save".

| 🦲 Whzan Telehvalth - Intern    | et Explorer                    |                                                        | <u>_</u> 문×               |
|--------------------------------|--------------------------------|--------------------------------------------------------|---------------------------|
| C C v C https://whzan          | .com/Secure/AddNewPatient.aspx | 🔎 🚽 😏 🧭 North Nottinghamshire Health C 🧭 Whzan Telehea | lth × 命余祭                 |
| Welcome back Dave Miles        |                                |                                                        | Change Password   Log Out |
| Last Login: Thursday, 03 Aug 2 | 017 10:42 AM                   |                                                        |                           |
| Add New Patient                |                                |                                                        |                           |
|                                |                                |                                                        |                           |
|                                |                                |                                                        | Back to My Patients       |
|                                |                                |                                                        |                           |
| Title:                         |                                |                                                        |                           |
| First Name:                    |                                |                                                        |                           |
| Middle Name:                   |                                |                                                        |                           |
| Last Name:                     |                                |                                                        |                           |
| Date of Birth:                 |                                |                                                        |                           |
| Reference / NHS Number:        |                                |                                                        |                           |
| Address:                       |                                |                                                        |                           |
|                                |                                |                                                        |                           |
| City:                          |                                |                                                        |                           |
| County:                        |                                |                                                        |                           |
| Post Code:                     |                                |                                                        |                           |
| Telephone 1:                   |                                |                                                        |                           |
| Telephone 2:                   |                                |                                                        |                           |
| Caseloads:                     | Acadia Caro Contro             |                                                        |                           |
|                                | Belle Vue Lodge                |                                                        |                           |
|                                | Carisbrooke Care Home          |                                                        |                           |
|                                | Clifton Manor Nursing Home     |                                                        |                           |
|                                | Highfields Care Home           |                                                        |                           |
|                                | Kingsthorpe View Care Hom      | e                                                      |                           |
|                                | Melbourne House Care Ho        |                                                        |                           |
|                                | Park House Care Home           | NB. Only your care home caseload will                  |                           |
|                                |                                |                                                        |                           |
|                                | West Lodge Care Home           | appear nere as an option to select.                    |                           |
|                                | -                              |                                                        | Cancel   Save             |
| Start 🧟 🧊 🚺                    | W                              |                                                        | 🎽 🛄 🌔 🔝 💺 🔛 🏳 🛱 🕕 14:51 📰 |

![](_page_6_Figure_0.jpeg)

Once you have added the new patient they will appear in your caseload. You then need to add in the NEWS questionnaire. You do this by selecting Schedule and then clicking "Add".

This then brings up a box up box allowing you to select "Events" (question sets). You just need to tick "Questionnaire (NEWS)" (this will auto tick "Blood Oxygen", "Blood Pressure", and "Temperature"). Then click "Add".

| C Whzan Telehealth - Intern yt Explorer                                                                                                    |                                                                                                    |                            |                      | _ (8) ×                       |
|----------------------------------------------------------------------------------------------------|----------------------------------------------------------------------------------------------------|----------------------------|----------------------|-------------------------------|
| 🕞 🕞 🗢 🥖 https://whzan.com/Secure/Seturgs.aspx                                                                                                    | ++ 🔒 🗖 ۹                                                                                                    | G Smart Homes-V0.220170804 | 🧾 🧭 Whzan Telehealth | × ♠ ★ ↔                       |
| Welcome back Dave Miles                                                                                                    |                                                                                                    |                            |                      | Change Password   Log Out     |
| Last Login: Tuesday, 08 Aug 2017 02 10 PM                                                                                                    |                                                                                                    |                            |                      |                               |
| Patient view                                                                                                    |                                                                                                    |                            |                      |                               |
| Mr Donald Trump           Overview         Charts         Docume es         I           A Patient Details (Hide)         Title:         Mr         Mr         First Name:         Donald           Middle Name:         Mr         Donald         Middle Name:         Trump           Last Name:         Trump         Data 1945         Reference / HIS Number: 123496789         Address:           Address:         Room 7         Trump         Room 7         Trump | Select Event<br>Blood Glucose<br>State Ooygen<br>Blood Pressure<br>Colour Strip<br>Mid - Upper Arm Circumference<br>Peak Flow |                            | T                    | Back to My Patients           |
| City:<br>County:<br>Post Code:<br>Telephone 1:<br>Telephone 2:<br>Catelloads: Telephone 2                                                                                                    | Questionnaire (COPD Alt)<br>Questionnaire (COPD)<br>Questionnaire (Heart Health)                                              |                            |                      |                               |
| S Patient Portal (Show)                                                                                                    | Questionnaire (Nutrition) Questionnaire (Pain) Reference Height Reference Weight                                              |                            |                      | Edit                          |
| ⊠ Alarm Limits (Show)                                                                                                    | ☐ Respiration ✓ Temperature                                                                                                   |                            |                      |                               |
| X Alarm Recipients (Show)                                                                                                    | □ Weight                                                                                                    | с                          | ancel   Add          |                               |
| Schedule (Hide)                                                                                                    |                                                                                                    | -                          |                      |                               |
|                                                                                                    |                                                                                                    |                            | Move Up   Mo         | ve Down   Add   Delete   Save |
| Messaging (Show)                                                                                                    |                                                                                                    |                            |                      | ~                             |
| Start 🔗 🚍 💽 💌                                                                                                    |                                                                                                    |                            | 🔕 o 🏚 5 👩 📕 🗖        | 🗸 🐨 🗖 🚾 🕞 🗘 14:35 📰           |

![](_page_7_Figure_0.jpeg)

This then brings up this screen where you need to tick the newly added events and then click "Save".

Now when you select the patient on the device the News questionnaire will be set up – taking blood pressure, oxygen saturation and temperature readings first and secondly completing the rest of the questionnaire to get the NEWS score.

#### Viewing patient readings

To view patients readings click on your care home in the Patient Management section of the home page.

![](_page_8_Picture_2.jpeg)

Your list of registered patients will appear. (In this example only one test patient has been registered so far). To view the full patient details click on the patients name.

|    |                    |                  |                           |                      |                 | /                   |                    |     |                 |               |              |                    |                     |
|----|--------------------|------------------|---------------------------|----------------------|-----------------|---------------------|--------------------|-----|-----------------|---------------|--------------|--------------------|---------------------|
| 6  | 🖁 Whzan Telehea    | alth - Internet  | Explorer                  |                      |                 |                     |                    |     |                 |               |              |                    | X                   |
| R  | 冯 🗢 🔁 F            | https://whzan.co | m/Secure/MyPatients.asp   | c .                  | 2               | P 🔒 😏 🍊             | 🗿 Whzan Telehealth | •   | ×               |               |              |                    | 合 🛧 🛱               |
| w  |                    |                  |                           | _                    |                 |                     |                    |     |                 |               |              | Change             | Password   Log Out  |
| La |                    |                  |                           |                      |                 |                     |                    |     |                 |               |              |                    |                     |
| ٨  | Ay Patient         | s (West          | Lodge Care H              | ome)                 |                 |                     |                    |     |                 |               |              |                    |                     |
|    | l                  | Sea              | irch                      |                      |                 |                     |                    | Add | d New Patient   | Broade        | cast Message | Back to H          | ealth Professional  |
|    |                    | DOB              | Reference / NHS<br>Number |                      | Message<br>Sent | Message<br>Received | Blood<br>Pressure  |     | Blood<br>Oxygen | NEWS<br>Score |              | System<br>Advisory | Acknowledged        |
|    | Mrs Betty<br>Frost | 01 Aug<br>1917   |                           | 01 Aug 2017<br>14:53 |                 |                     | 169 / 106          | 94  | 98              | 1             | 78%          | 🔵 Watch            | Not<br>acknowledged |

ಶ Start 🧉 📴 🔍

🕥 🖄 🍖 📶 🕲 🚊 🧶 🦻 🚺 📕 🂭 🌔 🐨 🗮 💭 👘 ()) 16:04 🔜

When you click on the patients name their full details will appear and will also enable you to edit the patients details.

The latest readings and NEWS score appear on this screen with the date and time they were taken, and by which user .

| C Whzan Telehealth - Internet Explorer |                    |                        |                           |               |                   | _ 8 ×       |
|----------------------------------------|--------------------|------------------------|---------------------------|---------------|-------------------|-------------|
| C C C F C Attps://whzan.com/Secure/Ov  | erview.aspx        | 🔎 🔄 🔒 🐓 🎑 North Nottin | nghamshire Health C 🦉 Whz | an Telehealth | ×                 | n 🛧 🕸       |
|                                        |                    |                        |                           |               | Change Password   | d   Log Out |
|                                        |                    |                        |                           |               |                   |             |
| Patient View                           |                    |                        |                           |               |                   |             |
| Patient One                            |                    |                        |                           |               | Back to My Pa     | Itients     |
| Overview Charts Docume                 | ents Location NEWS | MUST Settings Wa       | kly Messages              |               |                   |             |
| Readings                               |                    |                        |                           |               | Acknowledge Rea   | adings      |
| Re                                     | ading Description  | Last Taken             | Takin By                  | Reading Value | Acknowledged      |             |
| Questionnaire (NEWS) Score             |                    | 01 Aug 2017 20:12      | Dave Miles                | 0 Points      | 71                |             |
| Blood Oxygen                           |                    | 01 Aug 2017 20:11      | Dave Miles                | 97%           |                   |             |
| Pulse                                  |                    | 01 Aug 2017 20:11      | Dave Miles                | 73 bpm        |                   |             |
| Blood Pressure (Diastolic)             |                    | 01 Aug 2017 20:04      | Dave Miles                | 95 mmHg       |                   |             |
| Blood Pressure (Systolic)              |                    | 01 Aug 2017 20:04      | Dave Miles                | 138 mmHg      |                   |             |
| Temperature                            |                    | 26 Jul 2017 21:18      | Mrs Alison Watson         | 36.0°C        | 27 Jul 2017 15:19 | DM          |
| Tablet                                 |                    |                        |                           |               | /                 |             |
| Name                                   | IMEI Number        | L                      | ast Communication         | /             | Battery Level     |             |
| asus KOOY                              | 352243060783354    |                        | 01 Aug 2017 20:21         |               | <b>6</b> 4%       |             |
| asus K00Y                              | 352243061132593    |                        | 01 Aug 2017 14:53         |               | <b>78</b> %       |             |
| asus K00Y                              | 352243060782554    |                        | 31 Jul 2017 23:11         |               | 90%               |             |
| asus K00Y                              | 352243061132940    |                        | 26 Jul 2017 21:19         |               | <b>=_</b> # 45%   |             |
| asus KOOY                              | 352243060781713    |                        | 26 Jul 2017 21:09         |               | <b>59</b> %       |             |
| asus KODY                              | 352243061134144    |                        | 26 Jul 2017 21:03         |               | <b>78</b> %       |             |
| asus KODY                              | 352243060781887    |                        | 26 Jul 2017 20:59         |               | <b>71%</b>        |             |
| asus KOOY                              | 352243060781028    |                        | 26 Jul 2017 20:51         | /             | <b>—</b> 72%      |             |
| asus KOOY                              | 352243060782059    |                        | 26 Jul 2017 15:06         | /             | <b>—</b> 75%      |             |
| asus K00Y                              | 352243061133088    |                        | 26 Jul 2017 14:53         |               | <b>77%</b>        |             |
| Instruments                            |                    |                        |                           |               |                   | ~           |
|                                        |                    |                        |                           |               |                   |             |

It is good practice to acknowledge readings that have been taken before a new set of readings are taken. To acknowledge readings click on the "acknowledge readings" tab and a box will pop up allowing you to select the outcome of the readings e.g. "Checked and Validated" or "Patient medical practitioner contacted". Then click "Acknowledge".

| 🧟 Whzan Telehealth - Internet Explorer    |                                                          | -                             | . 8 ×   |
|-------------------------------------------|----------------------------------------------------------|-------------------------------|---------|
|                                           | px 🔎 🔒 🖘 🧔 Whzan Techealth                               | × 6 5                         | ★ 総     |
| Welcome back Dave Miles                   |                                                          | Change Password               | Log Out |
| Last Login: Tuesday, 01 Aug 2017 02:51 PM |                                                          |                               |         |
| Patient View                              |                                                          |                               |         |
| Mrs Betty Frost Overview Charts Documents | Location NEWS AUST Settings Weekly Messi                 | Back to My Patie              | ents    |
| Readings                                  |                                                          | Acknowledge Read              | lings   |
| Reading De                                | escri                                                    | Reading Value Acknowledged    |         |
| Questionnaire (NEWS) Score                | Acknowledge Reading                                      | 1 Points                      |         |
| Blood Oxygen                              |                                                          | 98%                           |         |
| Pulse                                     | All readings taken by this patient will be acknowledged. | 94 bpm                        |         |
| Temperature                               |                                                          | 36.6°C                        |         |
| Blood Pressure (Diastolic)                | Comment:                                                 | 106 mmHg 01 Aug 2017 14:43 DF | м       |
| Blood Pressure (Systolic)                 |                                                          | 169 mmHg 01 Aug 2017 14:43 DI | м       |
| Weight                                    | O Checked & Validated                                    | 70.00 kg 01 Aug 2017 14:43 DI | м       |
| - 11 c                                    | O Patient Contacted                                      |                               |         |
| Tablet                                    | O Patient's Medial Practitioner Contacted                |                               |         |
| Name                                      | O Other:                                                 | Battery Level                 |         |
| asus KOOY                                 |                                                          | 78%                           |         |
| Instruments                               | Cancel                                                   | Acknowledge                   |         |
| Name                                      | Serial Numb                                              | r Battery                     |         |
| Blood Pressure Monitor                    | 5170103484                                               | 99%                           |         |
| Oximeter                                  | 8201216060000                                            | 161                           |         |
| Thermometer                               | 1261616060003                                            | 880                           |         |
| Present Control Inc.                      |                                                          |                               | :05 💻   |

There are two options to view the patient readings in chart form.

The first option is to view the readings charts by selecting the "Charts" tab.

| 🬔 Whzan Telehealth - Internet Explore | er                    |                      |                         |                 |                      | _ 8 ×   |
|---------------------------------------|-----------------------|----------------------|-------------------------|-----------------|----------------------|---------|
| COO V Attps://whzan.com/Secur         | e/Overview.aspx       | 🔎 🔒 😽 🧀 Horth Nottin | ghamshire Health C 🦉 Wh | izan Telehealth | × 🔄 🏠                | ☆ 🕸     |
|                                       |                       |                      |                         |                 | Change Password      | Log Out |
|                                       | AM                    |                      |                         |                 |                      |         |
| Patient View                          |                       |                      |                         |                 |                      |         |
| Patient One<br>Overview Charts Do     | cuments Location NEWS | MUST Settings Week   | ily Messages            |                 | Back to My Patier    | nts     |
| Readings                              |                       |                      |                         |                 | Acknowledge Readi    | ngs     |
|                                       | Reading Description   | Last Taken           | Taken By                | Reading Value   | Acknowledged         |         |
| Questionnaire (NEWS) Score            | e                     | 01 Aug 2017 20:12    | Dave Miles              | 0 Points        |                      |         |
| Blood Oxygen                          |                       | 01 Aug 2017 20:11    | Dave Miles              | 97%             |                      |         |
| Pulse                                 |                       | 01 Aug 2017 20:11    | Dave Miles              | 73 bpm          |                      |         |
| Blood Pressure (Diastolic)            |                       | 01 Aug 2017 20:04    | Dave Miles              | 95 mmHg         |                      |         |
| Blood Pressure (Systolic)             |                       | 01 Aug 2017 20:04    | Dave Miles              | 138 mmHg        |                      |         |
| Temperature                           |                       | 26 Jul 2017 21:18    | Mrs Alison Watson       | 36.0°C          | 27 Jul 2017 15:19 DM | - 1     |
| Tablet                                |                       |                      |                         |                 |                      |         |
| Name                                  | IMEI Number           | L                    | ast Communication       |                 | Battery Level        |         |
| asus KOOY                             | 352243060783354       |                      | 01 Aug 2017 20:21       |                 | <b>—</b> 64%         |         |
| asus KOOY                             | 352243061132593       |                      | 01 Aug 2017 14:53       |                 | <b>—</b> 78%         |         |
| asus KOOY                             | 352243060782554       |                      | 31 Jul 2017 23:11       |                 | 90%                  |         |
| asus K00Y                             | 352243061132940       |                      | 26 Jul 2017 21:19       |                 | <b>—</b> 45%         |         |
| asus KOOY                             | 352243060781713       |                      | 26 Jul 2017 21:09       |                 | <b>59</b> %          |         |
| asus KOOY                             | 352243061134144       |                      | 26 Jul 2017 21:03       |                 | <b>—</b> 78%         |         |
| asus K00Y                             | 352243060781887       |                      | 26 Jul 2017 20:59       |                 | <b>—</b> 71%         |         |
| asus KOOY                             | 352243060781028       |                      | 26 Jul 2017 20:51       |                 | <b>72</b> %          |         |
| asus KOOY                             | 352243060782059       |                      | 26 Jul 2017 15:06       |                 | <b>—</b> 75%         |         |
| asus KOOY                             | 352243061133088       |                      | 26 Jul 2017 14:53       |                 | <b>—</b> 77%         |         |
|                                       |                       |                      |                         |                 |                      |         |
| Instruments                           |                       |                      |                         |                 |                      |         |
| 🍂 Start 🧉 📋 🔟                         |                       | <b>(</b> )           | 🎋 🍖 📶 🚳 🧟 🦚 ≶           | ) 🖂 🚺 🌄 🚺 🌔     | 👿 🎝 🗳 🐺 🏳 :          | 15:04 📃 |

However the information is not very user friendly. See example below.

![](_page_10_Figure_4.jpeg)

A much better way to view the information is in the NEWS chart by selecting the "NEWS" button.

An example of the chart is overleaf.

The NEWS chart displays the range of the readings and NEWS questionnaires answers as well as the NEWS score for the individual reading / answer, as well as the overall NEWS score at the bottom. This chart can be downloaded as a PDF (select the "Download as PDF" button) and then either print off or saved electronically.

It would be good practice to access this NEWS chart when contacting a health professional as appropriate in case they wish for more details beyond the actual summary NEWS score.

![](_page_11_Figure_2.jpeg)

Mrs Betty Frost

There is the option to change an individual patients settings e.g. for alerts to be generated when specific readings are high, or to specify days of the week readings should be taken.

### Setting reading alerts

In order for an alert to be raised when a specific reading is high or high firstly click "settings", and then "Add" when this comes on screen.

|                                           | Q 🗸 🔒 😚 🥔 Whzan Telebealt | h × G Digital tables Groft care home |                           |
|-------------------------------------------|---------------------------|--------------------------------------|---------------------------|
| Well ome back Dave Miles                  |                           |                                      | Change Password   Log Out |
| Last rogin: Tuesday, 01 Aug 2017 05:34 PM |                           |                                      |                           |
| Pat ent View                              |                           |                                      |                           |
| Mrs Betty Frost                           |                           |                                      | Back to My Patients       |
| Over lew Charts Documents Location NEWS   | MUST Settings Weekly      | Messages                             |                           |
| ອ Patien Details (Show)                   |                           |                                      |                           |
| S Patien tal (Show)                       |                           |                                      |                           |
| S Alarm Limits (Show)                     |                           |                                      |                           |
| S Alarm Recipients (Show)                 |                           |                                      |                           |
| Schedule (Show)                           |                           |                                      |                           |
| S Messaging (Show)                        |                           |                                      |                           |
| SINEWS (Show)                             |                           |                                      |                           |
| B Location Tracking (Show)                |                           |                                      |                           |
| S External Websites (Show)                |                           |                                      |                           |
|                                           |                           |                                      |                           |
|                                           |                           |                                      |                           |
| Start 👩 📪 🚺 🖤                             | 0                         | * igo al 🕲 🚊 🖓 🔍 🚨 📕 🎝 🔍             | n 🔁 🔛 🏳 🔐 🗇 17:46 💻       |

This will bring up a pop screen allowing you to select an alarm. Click the down arrow to bring up the full list e.g. Questionnaire NEWS Score, or Blood Oxygen. Select the alar n type you want and then click "Add".

![](_page_12_Figure_6.jpeg)

![](_page_13_Figure_0.jpeg)

You can then select the alarm limits by putting in the values in boxes.

You will also need to input the email address where the alerts will be sent. You do this by clicking the "Send Email" box in the "Alarm Limits" tab but also by putting in the email address where you want the alerts going by clicking the "Alarm Recipients" tab, then clicking "Add". This brings up a pop up box for you to insert the email address and then click "Add". Then remember to select the email address by clicking in the box.

### Setting days of the week when readings are taken.

It may be that on occasions that a patients readings are needed on a more frequent basis than the regular weekly or monthly readings. It is possible to select days of the week when a patients readings are due to be taken.

![](_page_13_Figure_5.jpeg)

To do this click on the "Schedule" tab and then click "Add"

A pop up box of all the readings appears and you then select the readings you want e.g. temperature, blood pressure, and then click "Add". The readings will appear as in the example above. You then select the days of the week the readings are to be taken. You also have the option to set alarms if the readings are not taken.

# NB. It is advisable only to use the readings alarm and setting specific days of the week readings are to be taken in discussion with the patients GP.

# Part 2 – Using the Device

A username and password should have been created for you to access the Whzan Device. (This is also the username and password used to access the System).

### Device Login

When the device is switched on the login screen will appear. The allocated username and password needs to be entered and then click the "Login" box which will appear here.

| Username Enter Username<br>Password Enter Password<br>1 2 3 4 5 6 7 8 9 0 =<br>q w e r t y u i o p -                                                                                                    | Please enter |           |        |     |            |     |
|----------------------------------------------------------------------------------------------------|--------------|-----------|--------|-----|------------|-----|
| Password       Enter Password         1       2       3       4       5       6       7       8       9       0       =       9         q       w       e       r       t       y       u       i       o       p       - | Username     | Enter Use | ername |     |            |     |
| 1 2 3 4 5 6 7 8 9 0 =<br>q w e r t y u i o p -                                                                                                    | Password     | Enter Pas | sword  |     | w Password |     |
| 1       2       3       4       5       6       7       8       9       0       =         q       w       e       r       t       y       u       i       o       p       -                                               |              |           |        |     |            |     |
| qwertyuiop-                                                                                                    | 1 2 3        | 4 5       | 6 7    | 89  | 0 =        | 63  |
| q weiter hikl;                                                                                                    |              | r t       | v u    | i o | р -        |     |
|                                                                                                    | q w e        |           | a h    | ik  | 1 ;        |     |
| a s u i g,                                                                                                    | a s d        |           | 9 11   | 1   | TT         |     |
| 😪 z x c v b n m , · 🗸                                                                                                    | ☆ z X        | C V       | b n    | m,  | ·          | V 8 |

Once you have logged in your caseload will be brought up on the next screen. This will only be the name of your care home. (Unlike this example there are more than one). Select your care home.

| NHS                  | Select caseload | ۲۱۵۶ وینم ۵۱ 🐞 🛊 🗧 🗲 د |
|----------------------|-----------------|------------------------|
| Acacia Care Centre   |                 |                        |
| Belle Vue Lodge      |                 |                        |
| Carisbrooke Care Hon | ne              |                        |
|                      | Cancel          |                        |

Once you have selected your care home your registered patients will appear. In order to do a set of observations on a patient simply select that patients name.

![](_page_15_Picture_1.jpeg)

Once the patient has been selected their name and a clock will appear on the screen. You are now ready to do a set of readings / observations for that patient. To start the readings / observation press the right arrow.

![](_page_15_Picture_3.jpeg)

The first screen to appear will be the blood pressure screen with the most recent set of readings taken, as in the example below.

![](_page_15_Figure_5.jpeg)

NB. You don't need to navigate to the relevant screen to take readings. You can simply just use the peripheral e.g. blood pressure monitor and the readings will automatically be entered and shown. Whzan Telehealth Device / System Step by Step Guide. Version 2. September 2017.

### Taking blood pressure / pulse.

Take the patients blood pressures as normal using the monitor. The blood pressure and pulse rate will appear on screen.

![](_page_16_Picture_2.jpeg)

The readings should automatically transmit into the device and the readings be announced.

![](_page_16_Figure_4.jpeg)

If for any reason the readings do not automatically transfer you can enter the readings manually by clicking the "Manual" button.

This screen will then appear and you are able to manually enter the readings from the BP monitor using the up and down arrows, then then selecting "Submit".

![](_page_16_Figure_7.jpeg)

### Taking oxygen saturation levels (SP02) / pulse

Take the patients oxygen levels as normal using the monitor. SP02 and pulse rate will appear on screen.

![](_page_17_Picture_2.jpeg)

The readings should automatically transmit into the device and the readings be announced.

![](_page_17_Picture_4.jpeg)

If for any reason the readings do not automatically transfer you can enter the readings manually by clicking the "Manual" button. This screen will then appear and you are able to manually enter the readings from the SPO2 monitor using the up and down arrows, then then selecting "Submit".

![](_page_17_Picture_6.jpeg)

### Taking temperature

Take the patients temperature as normal using the thermometer. The temperature will appear on screen.

![](_page_18_Picture_2.jpeg)

### NB. The Thermometer will double beep if the cap is not fitted properly.

The readings should automatically transmit into the device and the readings be announced.

![](_page_18_Figure_5.jpeg)

As with BP and SP02 if the readings do not automatically transmit the readings can be entered manually.

NB. The sequence of readings on the device are alphabetical so if navigating manually via the green arrows then the temperature reading follows after NEWS.

### Taking the NEWS questionnaire.

Once all the readings have been taken and entered you are ready to take the NEWS questionnaire. To start this select the right green arrow on the device. This will bring up this screen with the previously taken NEWS score. To start a new questionnaire again select the "Do Now" button.

![](_page_19_Picture_2.jpeg)

If any readings i.e. BP, SP02, temperature, then this screen will appear and will ask you if you want to proceed. Select YES.

![](_page_19_Picture_4.jpeg)

If all readings have been taken then the first NEWS question will appear.

![](_page_19_Picture_6.jpeg)

Select "No" if this is a routine weekly or monthly questionnaire, however select "Yes" if the questionnaire is being taken because of concern for the patients health.

You will firstly be asked to enter the patients respiration rate. Do this manually by using the up and down arrows and then click "Continue".

![](_page_20_Figure_1.jpeg)

You will then be asked to say whether Supplemental Oxygen is being taken. Select "No" or "Yes".

![](_page_20_Figure_3.jpeg)

You will then be asked to state the Level of Consciousness the patient has. Select A, V, P or U depending on whether the patient is Alert, is Responsive to verbal stimulus, Responsive to Pain or Unresponsive.

![](_page_20_Figure_5.jpeg)

![](_page_21_Picture_0.jpeg)

The NEWS questionnaire is now completed and the NEWS score will be displayed.

Click "Done" to close down the questionnaire.

You should refer to the "NEWS Clinical response for Nottingham City nursing homes" protocol to take appropriate action in relation to frequency of follow up monitoring and clinical response.

NB. Remember when enacting a clinical response based on the NEWS score to take account of / report if any of the readings were missed / not taken as this could affect the validity of the score.

### Viewing patient readings on the device

To view a patients readings you can select the "Chart" button on any of the reading types or NEWS questionnaire. To get out of the charts page on the device simply click the back button.

![](_page_22_Picture_2.jpeg)

The following are examples of the patient readings charts for blood pressure and pulse, SP02 and pulse, and NEWS Score. You can select what period to view the charts is e.g. month or week.

![](_page_22_Picture_4.jpeg)

### Turning off the device.

To turn off the device when not needed for the day select the "settings" icon.

| Password Enter Password |     |
|-------------------------|-----|
|                         |     |
| 1 2 3 4 5 6 7 8 9 0 =   | 453 |
| qwertyuiop-             | 0   |
| asdfghjkl;              |     |
| 😭 z x c v b n m , . /   | 1   |

This will bring up the "Settings" unlock screen. This will enable you to turn off the device by pressing the power button on the device, then selecting "Power off" and then "OK".

![](_page_23_Figure_4.jpeg)

When needed again the device can be switched on by pressing the power button which will bring up the "home screen" for you to enter your username and password.

Remember to plug in the blue box into the power supply at the end of the day to ensure that your battery is fully charged for the next day / next time the device is needed.